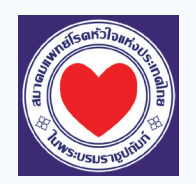

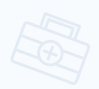

## ้ขั้นตอนการใช้งาน EPAThaiheart.com สมาคมแพทย์โรคหัวใจแห่งประเทศไทย ในพระบรมราชูปถัมภ์

**อาจารย์ผู้ประเมิน** ประเมิน EPA Case ที่แพทย์ประจำบ้านต่อยอดส่งมา

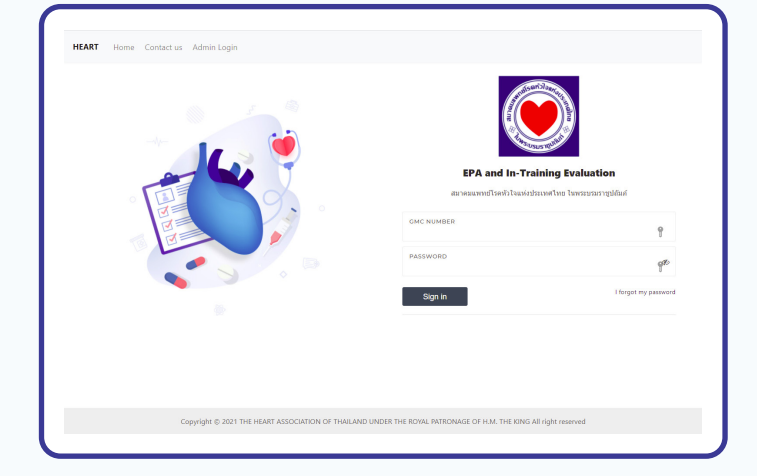

เข้าเว็บไซต์ www.EPAThaiheart.com จากนั้น ให้ใส่หมายเลข GMC (เลข ว.) และ Password

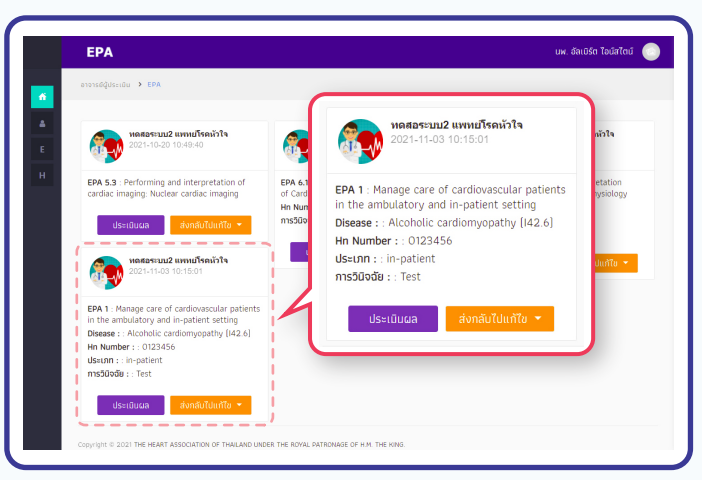

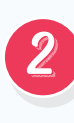

้เมื่ออาจารย์ผู้ประเมิน Login เข้าระบบเรียบร้อยแล้วที่ หน้าจอจะปรากฏ EPA Case ที่แพทย์ประจำบ้านต่อยอด ส่งมาให้ประเมิน **(ระบบแสดงเฉพาะ EPA Case ที่ยัง** ้ไม่ได้ประเมิน) โดยแต่ละ EPA Case ที่ส่งมาให้ประเมิน ้จะแสดงข้อมูลรายละเอียด เช่น รายชื่อแพทย์ประจำบ้าน ต่อยอด,รายชื่อ EPA, หมายเลข HN เป็นต้น

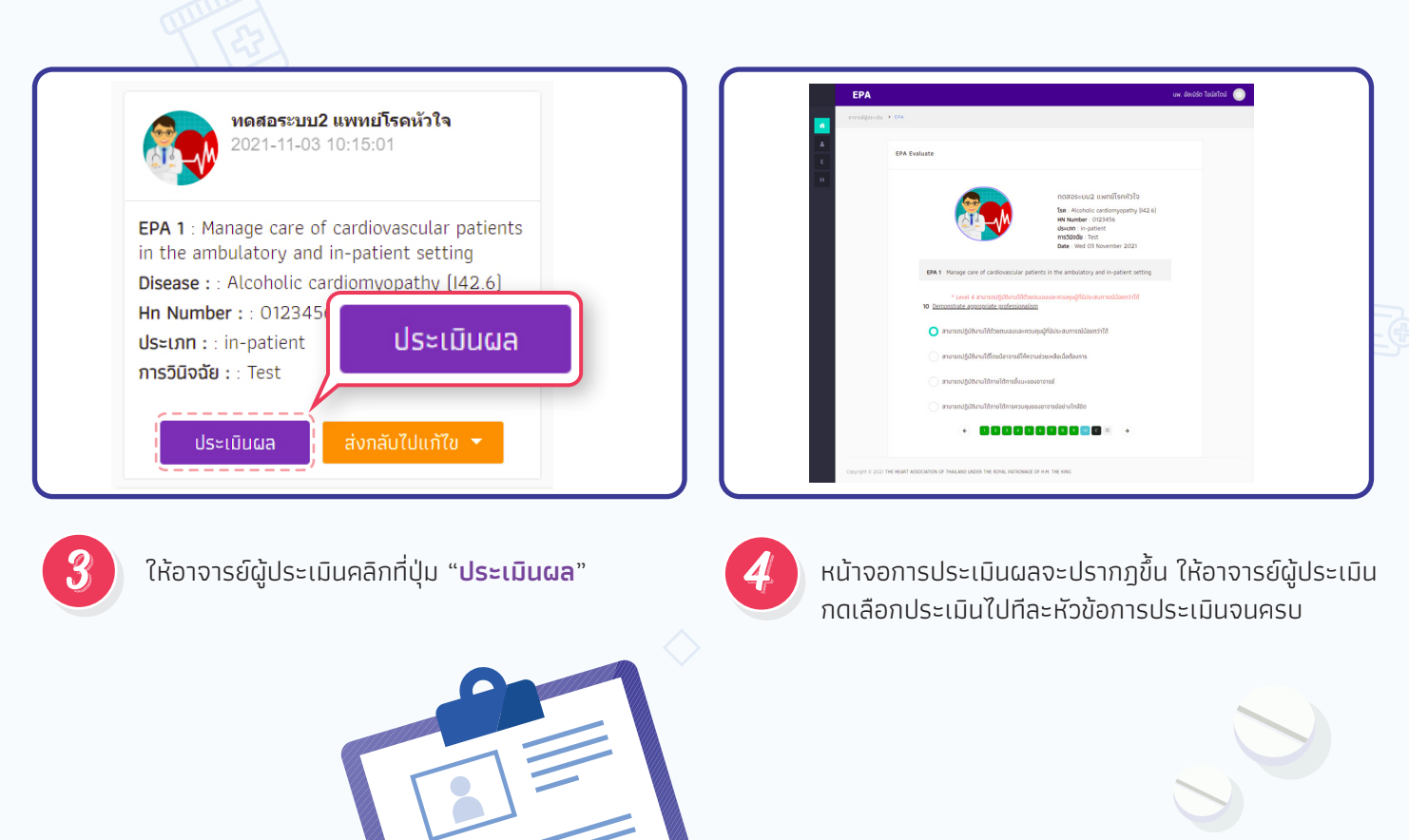

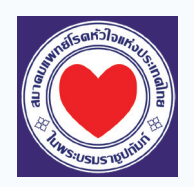

## ขั้นตอนการใช้งาน EPAThaiheart.com สมาคมแพทย์โรคหัวใจแห่งประเทศไทย ในพระบรมราชูปถัมภ์

**อาจารย์ผู้ประเมิน** ประเมิน EPA Case ที่แพทย์ประจำบ้านต่อยอดส่งมา

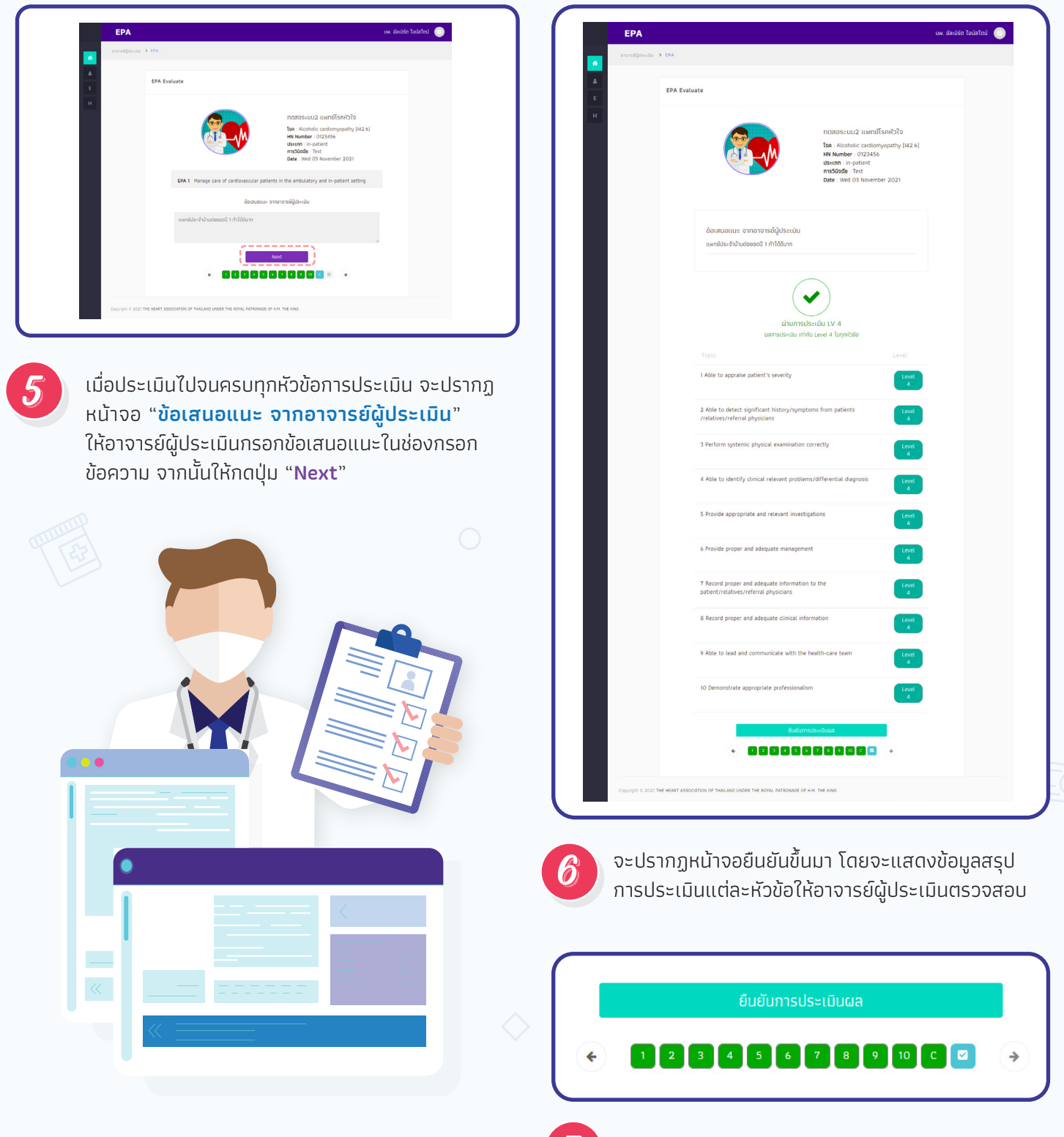

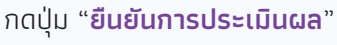